## デフォルト印刷設定を白黒印刷に変更する方法

[プリンタの印刷設定]を開き、デフォルト値が"カラー印刷"となっているので、<mark>"白黒印刷"に変更</mark>し、[OK]をクリックする。

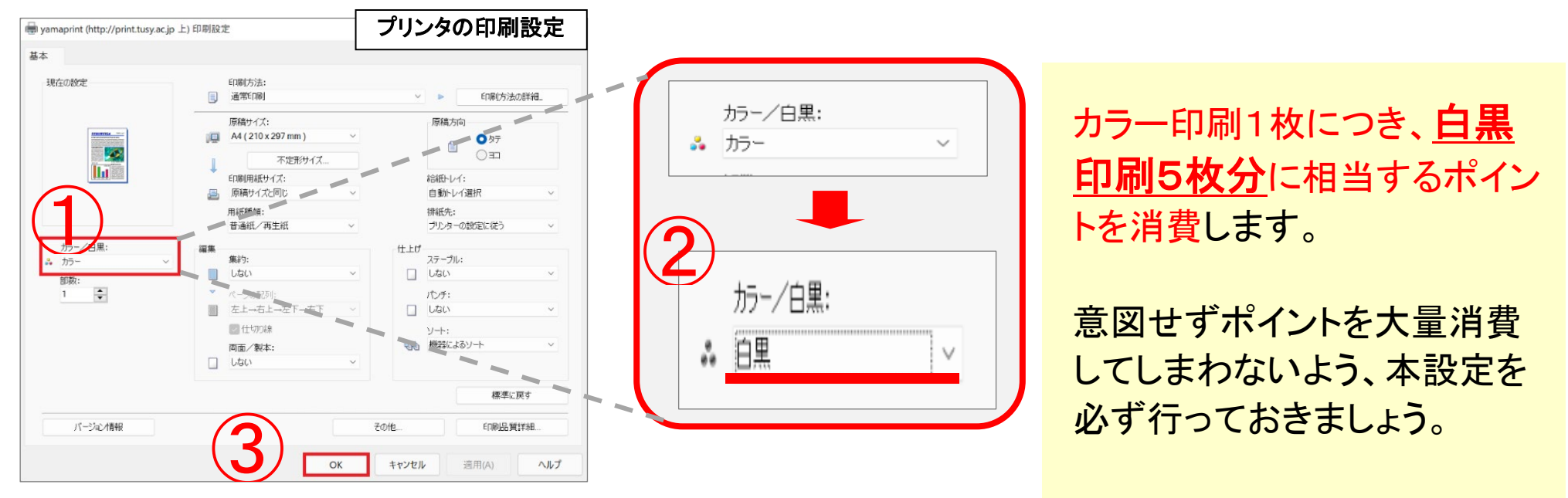

## [プリンタの印刷設定]の開き方

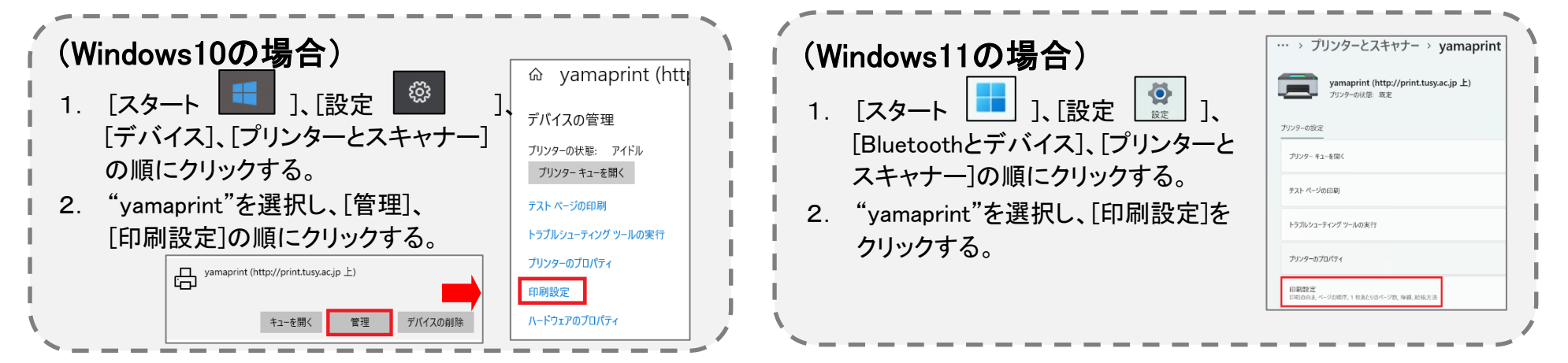